# WinSCPを用いた ファイル転送

自然科学研究機構 岡崎共通研究施設 計算科学研究センター(RCCS)

(WinSCP 6.1.2 で動作確認)

#### 更新履歴

- •2019/5/29 初稿作成
- •2019/7/9 初回ログイン時の注意追加

一部更新

- 2021/2/5
- 2022/1/5 WinSCP 5.19.5 で動作確認
- 2024/1/18 WinSCP 6.1.2 での動作確認と画像更新

### <u>WinSCP のインストール</u>

WinSCP は以下のサイトよりダウンロードができます。

https://winscp.net

指示に従ってインストールしてください。

SSH鍵を用意していない場合、まずは「SSH鍵の作成とログイン」に 関する資料を参照し、鍵の作成と公開鍵の登録を行ってください。

### <u>WinSCPの設定(1)</u>

#### WinSCP を起動して、新しいサイトとして設定を作ります。

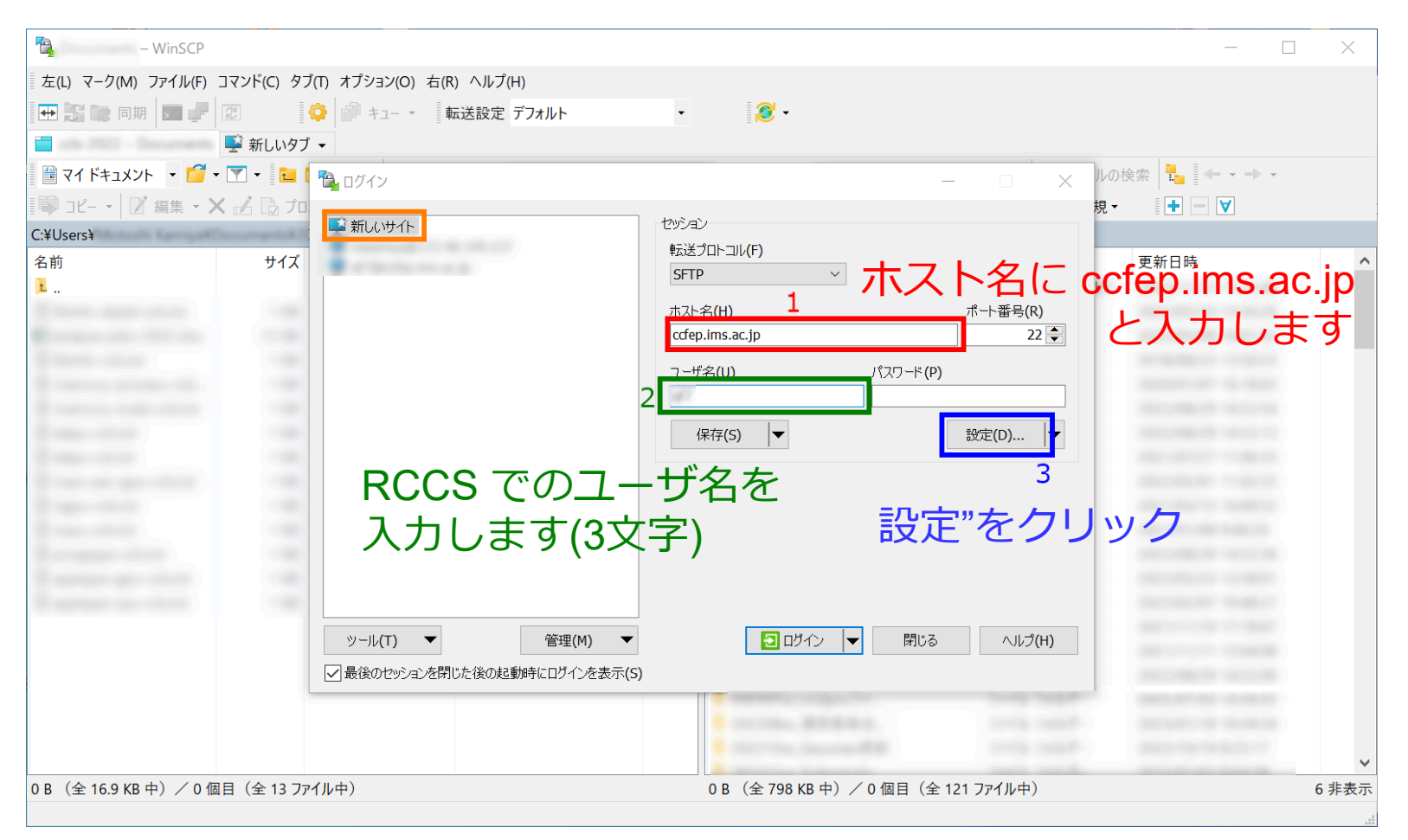

パスワードは空のままでOKです (ここは秘密鍵のパスフレーズを入力する場所ではありません) Pageantで鍵の管理をしている場合 3 の設定変更は必要ありません。このままログインできます

#### <u>WinSCPの設定(2)</u>

#### SSH -> 認証に移動し、秘密鍵の場所を入力します。

| 高度なサイトの設定 | ? ×                                                                                                    |
|-----------|----------------------------------------------------------------------------------------------------|
| *認証"を開く   | 常に SSH2 の認証をパイパスする(B): 認証オブション Pagent での認証を試みる(P) SSH2 でキーボードによる認証を許可する(I)  パスワードを自動送信する(P) 秘密鍵を指定する(Open SSH形式(ク))  パスワードを自動送信する(P) 秘密鍵を指定する(Open SSH形式(ク))  パスワードを自動送信する(P) 秘密鍵を指定する(Open SSH形式(ク))  パスワードを自動送信する(P) 秘密鍵を指定する(Open SSH形式(ク))  パスワードを自動送信する(P) 秘密鍵を指定する(Open SSH形式(ク))  パスワードを自動送信する(P) 秘密鍵を指定する(Open SSH形式(ク))  パスワードを自動送信する(P) 秘密鍵を指定する(Open SSH形式(ク))  パスワードを自動送信する(P) 秘密鍵を指定する(Open SSH形式(ク))  パスワードを自動送信する(P) 秘密鍵を指定する(Open SSH形式(ク))  パスワードを自動送信する(P) 秘密鍵を指定する(Open SSH形式(ク))  パスワードを自動送信する(P) ジール(T) ▼  松密鍵に対して使用する証明書(U):  ① GSSAPI/SSPI 認証を許可する(SSH-2)(G)  ③ GSSAPI/SSPI 証明書の権利委譲を許可する(C)  3 OK をクリック |
| 色(C) ▼    | OK キャンセル ヘルプ(H)                                                                                                    |

### <u>WinSCPの設定(3)</u>

#### 必要に応じて設定を保存し、ログインします。

| - WinSCP                       |                                 |                              |                    | —                                       | $\times$ |
|--------------------------------|---------------------------------|------------------------------|--------------------|-----------------------------------------|----------|
| 左(L) マーク(M) ファイル(F) コマンド(C) タブ | 「(T) オプション(O) 右(R) ヘルプ(H)       |                              |                    |                                         |          |
| 🕀 🕃 🐚 同期 🗾 🚅 🕄 🔮               | 😳 🎒 キュー 🔹 転送設定 デフォルト            | - 🛛 🧟 -                      |                    |                                         |          |
| 📄 🔤 新しいタブ                      | •                               |                              |                    |                                         |          |
| 🖥 ד 🍸 ד 🚰 ד אַנאַבדא אָד 🔁 🖬   | 🔁 ログイン                          | _                            | - 🗆 🗙              | ルの検索 🏪 🔶 🕶 🕶                            |          |
| 🎚 💚 コピー 🖌 📝 編集 🔸 🗙 🔂 プロ        | <b>••••</b>                     | +7002>1                      |                    | 規 - 🛛 🛨 🖃 🔽                             |          |
| C:¥Users¥                      | 💶 新しいサイト                        | ビッション<br>転送プロトコル(F)          |                    |                                         |          |
| 名前 サイズ                         | <ul> <li>an an an an</li> </ul> | SFTP ~                       |                    | 更新日時                                    |          |
|                                |                                 | 市スト名(H)                      | ポート番号 <b>(R)</b>   |                                         |          |
|                                |                                 | ccfep.ims.ac.jp              | 22 🜩               |                                         |          |
|                                |                                 | ユーザ名(U) パスワード(P)             |                    |                                         |          |
|                                |                                 |                              |                    | Concernance in case of                  |          |
|                                |                                 | 保存(S) \                      | 設定 <b>(</b> D)… │▼ |                                         |          |
|                                |                                 |                              |                    |                                         |          |
| 0                              |                                 | - 改定仓休1于                     |                    | Constraint realized                     |          |
|                                |                                 | (必要に応じ                       | て)                 | (10) (10) (10) (10) (10) (10) (10) (10) |          |
|                                |                                 | •                            |                    | Contraction of the later                |          |
|                                |                                 | 2 ログイン                       | ,                  | (1000) (1000)                           |          |
|                                | ッール(T) ▼ 管理(M) ▼                |                              | へルプ <b>(H)</b>     |                                         |          |
|                                | ✓ 最後のセッションを閉じた後の起動時にログインを表示(S)  |                              |                    | Concerns to second                      |          |
|                                |                                 |                              |                    | -                                       |          |
|                                |                                 | · ······                     |                    |                                         |          |
|                                |                                 |                              |                    |                                         | ~        |
| 0 B (全 16.9 KB 中)/0 個目(全 13 77 | イル中)                            | 0 B (全 798 KB 中) / 0 個目 (全 1 | 21 ファイル中)          |                                         | 6 非表示    |

# <u>WinSCPの設定(4)</u>

有効な鍵の

| 警告 | ? >                                                                                                    | ×           |                           |
|----|----------------------------------------------------------------------------------------------------|-------------|---------------------------|
|    | 不明なサーバーに接続し、そのホスト鍵をキャッシュに追加しますか?                                                                                                    |             | 初回接続時には左の                 |
|    | サーバーのホスト鍵がキャッシュ内に見つかりませんでした。想定通りのサーバーに接続している保証<br>ありません。                                                                                         | Eは          | ようなアラートが表示                |
|    | Ed25519 鍵の詳細:                                                                                                    |             |                           |
|    | アルゴリズム: ssh-ed25519256 1 鍵の指紋確認<br>SHA-256: 0KL38Yn/kBee1pAuxyKwenEwXjtPxr9ZElolfVqXvbI=<br>MD5: e3:a9:bb:6f:e4:a9:37:fd:98:14:54:16:3c:81:2d:aa | 以<br>「<br>え | Fの正しい鍵のいずれか<br>長示されていることを |
|    | このホストを信頼するばあいは「はい」を、キャッシュへの追加を行わずに接続するには「いいえ」を<br>接続しない場合は「キャンセル」をクリックしてください。<br>確認できたら次に進みます<br>鍵指紋をクリップボードにコピー(                                | 催訳<br>(C)   | 忍してください                   |
|    | (はい(Y) ▼ いいえ(N) キャンセル ヘルプ(H)                                                                                                    |             |                           |
|    |                                                                                                    |             |                           |

- wnEM30z4AxyDJ9XI/DdGr2PINeoivFRR8v5krXHEmdU (SHA256)
- 0KL38Yn/kBee1pAuxyKwenEwXjtPxr9ZElolfVqXvbI (SHA256)
- Nhg+9Lgj3XeuW//A/j7jqgUJIIxWehryCtStIp1Dirs (SHA256)
- fingerprint . ad:de:79:30:81:b0:b1:6a:17:f5:6f:ea:f4:b4:3b:de (MD5)
  - e3:a9:bb:6f:e4:a9:37:fd:98:14:54:16:3c:81:2d:aa (MD5)
  - 07:7e:df:7b:16:47:a8:f5:7c:48:b0:a3:d3:86:71:6a (MD5)

## <u>WinSCPの設定(5)</u>

#### ここでSSH秘密鍵のパスフレーズを入力します

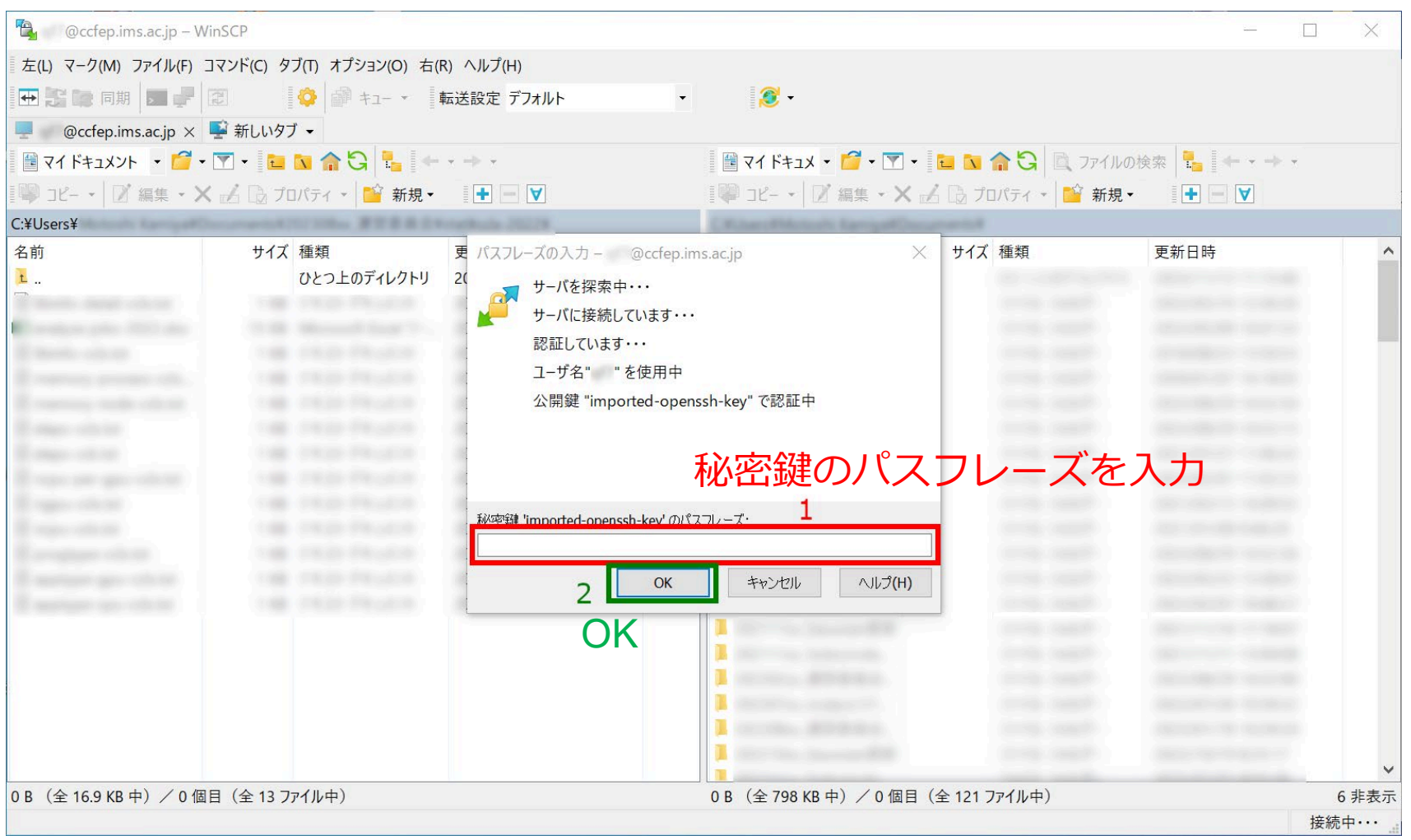

(Pageant を起動し、鍵を登録している場合はスキップされます)

### <u>WinSCPの設定(6)</u>

#### 設定がうまくいっていればログインが完了します。

| @ccfe            | ep.ims.ac.jp - WinSCP            |                     |            |                                                                                                    |                          | <u>19</u> 3 |      | ×    |
|------------------|----------------------------------|---------------------|------------|----------------------------------------------------------------------------------------------------|--------------------------|-------------|------|------|
| ローカル(L) マーク(M    | 1) ファイル(F) コマンド(C) セッション(S) オプショ | ン(O) リモート(R) ヘルプ(H) |            |                                                                                                    |                          |             |      |      |
| 🕂 🚰 🔁 同期         | ▶ 🕜 💽 🛞 🎒 キュー マ 転送設定             | デフォルト・              | <i>6</i> - |                                                                                                    |                          |             |      |      |
| @ccfep.ims.      | ac.ip × III 新しいセッション             |                     |            |                                                                                                    |                          |             |      |      |
| <b>ニ</b> デフクトップ  |                                  | u mbr u             |            | I - A - I                                                                                                    |                          |             |      |      |
|                  |                                  |                     |            |                                                                                                    |                          |             |      |      |
| · - ∧            |                                  | • • • •             |            |                                                                                                    | :栗 ▼ 👗 🖵 レマ ノロバティ 📄 新現 ▼ | +           |      |      |
| C:¥Users¥        | ¥Desktop¥                        |                     |            | /lustre/home/users/ /                                                                                                    |                          |             |      |      |
| 名前               | サイス 種類                           | 史新日時                |            | 名前                                                                                                    | サイス更新日時                  | バーミッション     | 所有者  | ^    |
| <u>t</u>         | ひとつ上のティレクトリ                      | 2019/05/29 11:08:46 |            | t <u> </u>                                                                                                    | 2019/05/29 10:56:01      | rwxr-xr-x   | root |      |
|                  |                                  |                     |            |                                                                                                    |                          |             |      |      |
|                  |                                  |                     |            |                                                                                                    |                          |             |      |      |
|                  |                                  |                     |            |                                                                                                    |                          |             |      |      |
|                  |                                  |                     |            |                                                                                                    |                          |             |      |      |
|                  |                                  |                     |            |                                                                                                    |                          |             |      |      |
|                  |                                  |                     |            |                                                                                                    |                          |             |      |      |
|                  |                                  |                     |            | and the second second sec |                          |             |      |      |
|                  |                                  |                     |            | 10 million (1997)                                                                                                    |                          |             |      |      |
|                  |                                  |                     |            | and the second second second                                                                                                    |                          |             |      |      |
|                  |                                  |                     |            |                                                                                                    |                          |             |      |      |
|                  |                                  |                     |            |                                                                                                    |                          |             |      |      |
|                  |                                  |                     |            |                                                                                                    |                          |             |      |      |
|                  |                                  |                     |            | and the second second                                                                                                    |                          |             |      |      |
|                  |                                  |                     |            |                                                                                                    |                          |             |      |      |
|                  |                                  |                     |            |                                                                                                    |                          |             |      |      |
|                  |                                  |                     |            |                                                                                                    |                          |             |      |      |
| -                |                                  |                     |            |                                                                                                    |                          |             |      |      |
| -                |                                  |                     |            |                                                                                                    |                          |             |      |      |
| ) R ( ~ 149 MP + | ) / 0 個目 (会 22 ファイル中)            |                     | 1 非表示      | 0.8 (今187 (8 中) / (                                                                                                    | ) 個目 (今 62 ファイル中)        |             | EC   | **   |
| ) D (主 149 WB 中  | ) / 0 回日(王 22 ノバイル中)             |                     | F衣示        | い日(王1.07 66 中)/(                                                                                                    |                          | CETD 2      | 00   | ≠F衣小 |